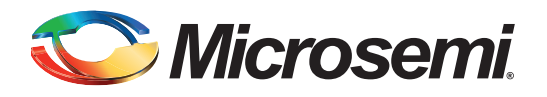

# **Table of Contents**

| Purpose                                                  | · · · · 1<br>· · · · 1<br>· · · 2 |
|----------------------------------------------------------|-----------------------------------|
| Design Requirements                                      | 3                                 |
| Features                                                 | 3                                 |
| I2C Transaction Types                                    |                                   |
| Implementation on SmartFusion2 Device                    | 6                                 |
| Design Description                                       |                                   |
| Appendix A: Design Files                                 | 19                                |
| Appendix B: Updating Firmware Catalog For Latest Drivers | 19                                |
| Appendix C: Updating eNVM Memory Content File Path       | 21                                |
| List of Changes                                          | 25                                |

## **Purpose**

SmartFusion<sup>®</sup>2 system-on-chip (SoC) field programmable gate array (FPGA) contains two inter-integrated circuit (I2C) peripherals available in the microcontroller subsystem (MSS). In addition, a number of I2C peripherals can be implemented in the FPGA fabric using CoreI2C IP. This application note describes the I2C transaction types (Write, Read, and Write-Read) with a reference design, which implements multiple Masters and Slaves using the SmartFusion2 Evaluation Kit.

# Introduction

12C is a two-wire serial bus interface that provides data transfer between several devices. The MSS has two identical I2C peripherals that perform serial-to-parallel data conversion originating from the serial devices, and parallel-to-serial conversion of data from the ARM<sup>®</sup> Cortex<sup>®</sup>-M3 processor. The Cortex-M3 embedded processor controls the I2C peripherals through the advanced peripheral bus (APB) interface.

The I2C peripherals in the SmartFusion2 SoC FPGA support I2C, system management bus (SMBus), and power management bus (PMBus) data transfers, which conform to the I2C v2.1 specification and support the SMBus v2.0 and PMBus v1.1 specifications. The I2C peripherals can operate as either a Master or a Slave, and can be configured independently. When operating in Master mode, the I2C peripherals generate the serial clock and data to the Slave device that needs to be accessed. The I2C peripheral generates the serial clock by dividing MSS clock which is controlled by a software. The I2C peripherals use a 7-bit addressing format and run up to 400 kbps (Fast mode) data rates. Faster rates can be achieved depending on the external load. For more details about I2C peripherals, refer to the *SmartFusion2 Microcontroller Subsystem User Guide*.

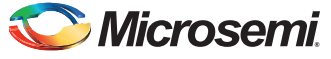

If the system requires more than two I2C peripherals, additional I2C peripherals have to be implemented in the FPGA fabric. Microsemi<sup>®</sup> provides CoreI2C IP to fulfill the design requirement. CoreI2C is available in the Libero<sup>®</sup> System-on-Chip (SoC) IP catalog.

This application note describes the I2C transaction types with a reference design which implements two Masters and two Slaves using the SmartFusion2 Evaluation Kit. MSS I2C0 and CoreI2C\_0 are configured as I2C MASTER1 and I2C MASTER2. The MSS I2C1 and CoreI2C\_1 are configured as I2C SLAVE1 and I2C SLAVE2 as shown in Figure 1. The reference design package has a graphical user interface (GUI) that runs on a Host PC to communicate with the SmartFusion2 Evaluation Kit board. The GUI allows the user to select the Master and Slave combinations, serial clock, Slave addresses, number of bytes to read, and the I2C transaction types. To communicate between the Masters and Slaves, MSS I2C0 SDA, MSS I2C1 SDA, CoreI2C\_0 SDA, and CoreI2C\_1 SDA are connected together, and MSS I2C0 SCL, MSS I2C1 SCL, CoreI2C\_0 SCL, and CoreI2C\_1 SCL are connected together on the SmartFusion2 Evaluation Kit board.

Note: SDA: Serial data access and SCL: Serial clock line.

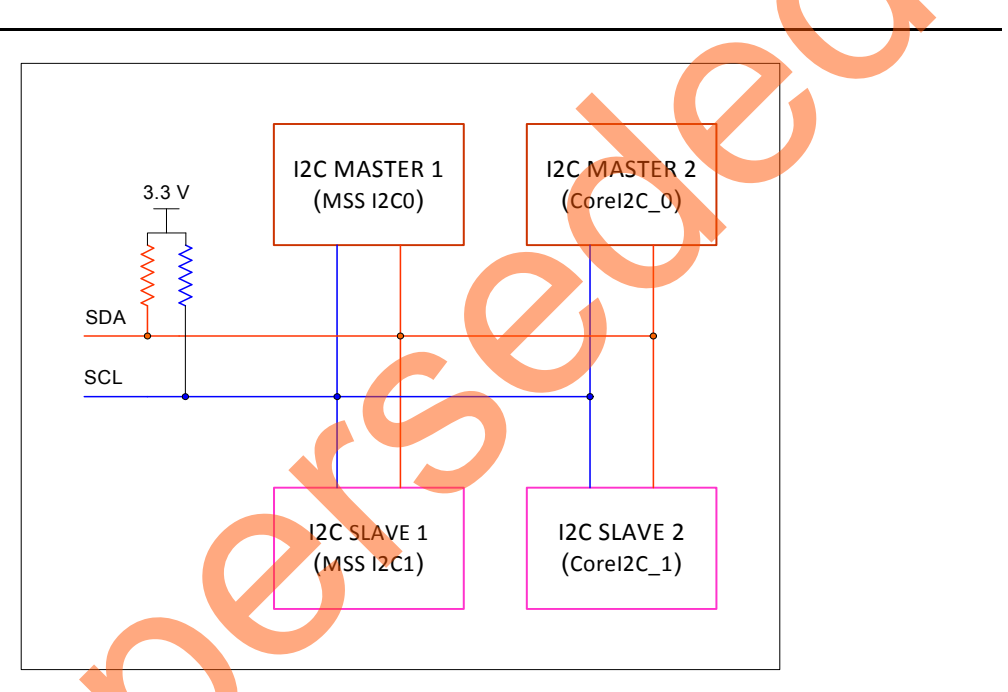

Figure 1 • I2C Bus with Multiple Masters and Slaves

# References

The following list of references is used in this document. These references complement and help in understanding the relevant Microsemi SmartFusion2 device features and flows that are described in this document:

- SmartFusion2 Microcontroller Subsystem User Guide
- SmartFusion2 System Builder User Guide
- SmartFusion2 MSS I2C Configuration
- SmartFusion2 MSS MMUART Configuration
- SmartFusion2 SoC FPGA Fabric User Guide
- SmartFusion2 SoC FPGA Evaluation Kit User Guide

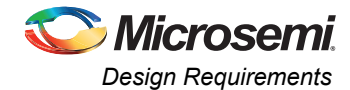

# **Design Requirements**

Table 1 lists the design requirements.

#### Table 1 • Design Requirements

| Design Requirements                                                        | Description                                                     |  |
|----------------------------------------------------------------------------|-----------------------------------------------------------------|--|
| Hardware Requirements                                                      |                                                                 |  |
| SmartFusion2 Evaluation Kit                                                | Rev C or later                                                  |  |
| <ul> <li>FlashPro4 programmer (provided<br/>along with the kit)</li> </ul> |                                                                 |  |
| Desktop or Laptop                                                          | Any 64-bit Windows Operating System                             |  |
| Flying leads                                                               | To connect all I2C SDA and SCL lines together (Refer Figure 14) |  |
| Software Requirements                                                      |                                                                 |  |
| Libero SoC                                                                 | v11.4 SP1                                                       |  |
| Microsoft .NET Framework 4 Client Profile                                  |                                                                 |  |

# **Features**

The following features are implemented in the reference design

- Write, Read, and Write-Read I2C transaction types
- Two I2C Masters (MSS I2C and CoreI2C)
- Two I2C Slaves (MSS I2C and CoreI2C)
- Error detection
- Time out

# **I2C Transaction Types**

The MSS I2C and CoreI2C drivers are designed to handle the following three types of I2C transactions:

- Write Transaction
- Read Transaction
- Write-Read Transaction

## Write Transaction

The Master I2C device initiates a Write transaction by sending a START bit when the bus is free. It continuously monitors the SDA line to determine the bus status. The START bit is followed by the 7-bit serial address of the target Slave device followed by the read/write bit indicating the direction of the transaction. The Slave acknowledges the receipt of its Slave address with an acknowledge bit. The Master sends one byte of data at a time to the Slave must acknowledge the receipt of each byte for the next byte to be sent. The Master sends a STOP bit to complete the transaction. Figure 2 on page 4 shows the I2C write transaction.

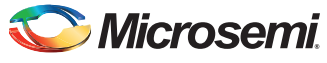

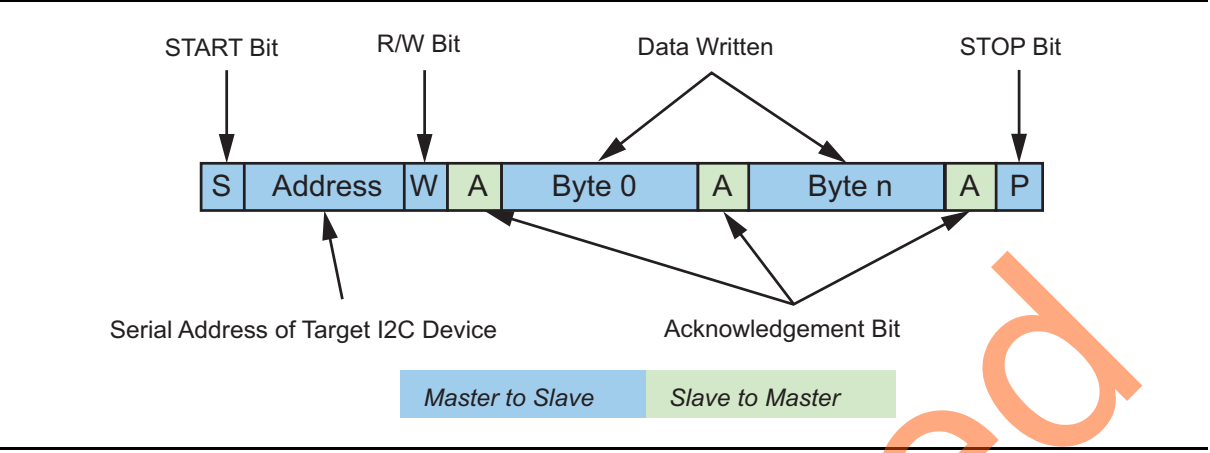

#### Figure 2 • I2C Write Transaction

The Slave can abort the transaction by sending a non-acknowledge bit instead of an acknowledge bit. If the application programmer chooses not to send a STOP bit at the end of the transaction, the next transaction to begin with a repeated START bit.

## **Read Transaction**

The Master I2C device initiates a Read transaction by sending a START bit when the bus is free. The START bit is followed by the 7-bit serial address of the target Slave device followed by the read/write bit indicating the direction of the transaction. The Slave acknowledges the receipt of its Slave address with an acknowledge bit. The Slave sends one byte of data at a time to the Master. The Master must acknowledge the receipt of each byte for the next byte to be sent. The Master sends a non-acknowledge bit following the last byte it wishes to read. The Master sends a STOP bit to complete the transaction.

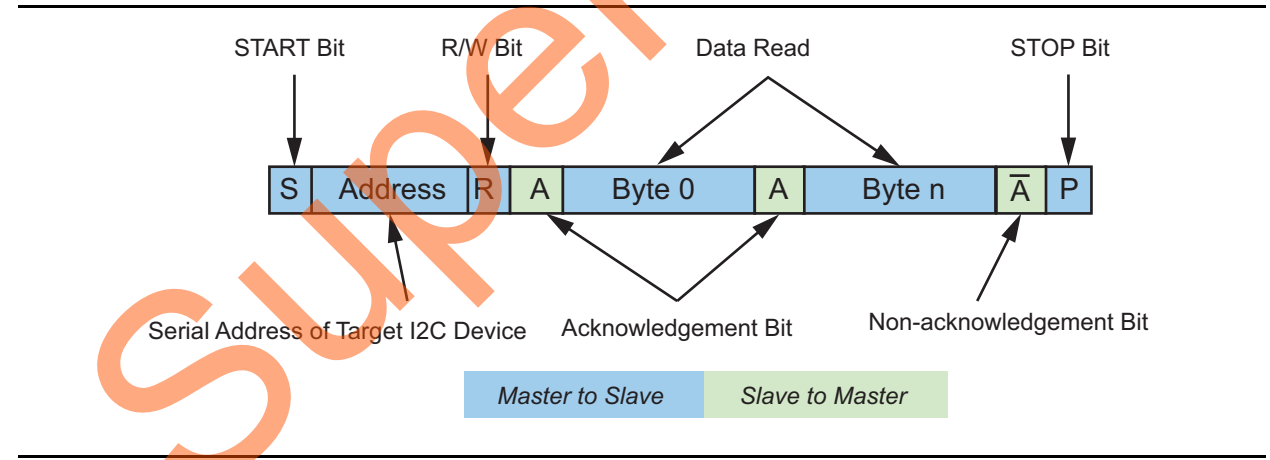

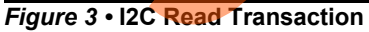

If the application programmer chooses not to send a STOP bit at the end of the transaction, the next transaction to begin with a repeated START bit.

## Write-Read Transaction

The Write-Read transaction is a combination of a write transaction immediately followed by a read transaction. There is no STOP bit between the write and read phases of a Write-Read transaction. A repeated START bit is sent between the write and read phases.

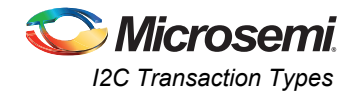

The Write-Read transaction is typically used to send a command or offset in the write transaction specifying the logical data to be transferred during the read phase. Figure 4 shows the I2C Write-Read transaction.

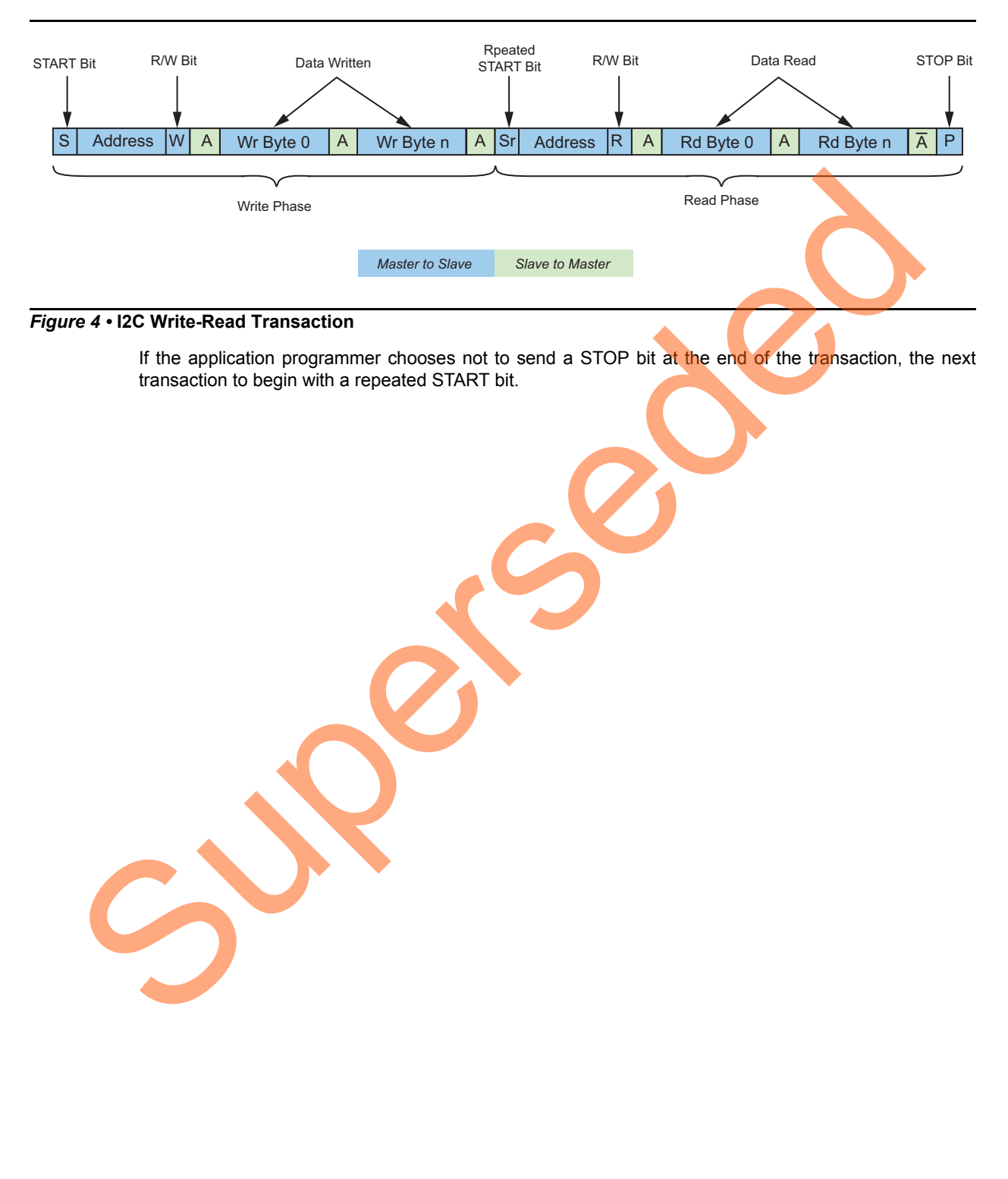

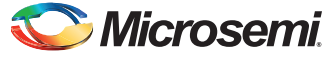

# Implementation on SmartFusion2 Device

The I2C transaction types (Write, Read, and Write-Read) have been implemented and validated using the SmartFusion2 Evaluation Kit board. This section describes the following:

- Design Description
- Hardware Implementation
- Software Implementation
- Running the Design

## **Design Description**

The design consists of MSS, CoreAPB3 IP, and CoreI2C IP. Figure 5 shows the block diagram of the design.

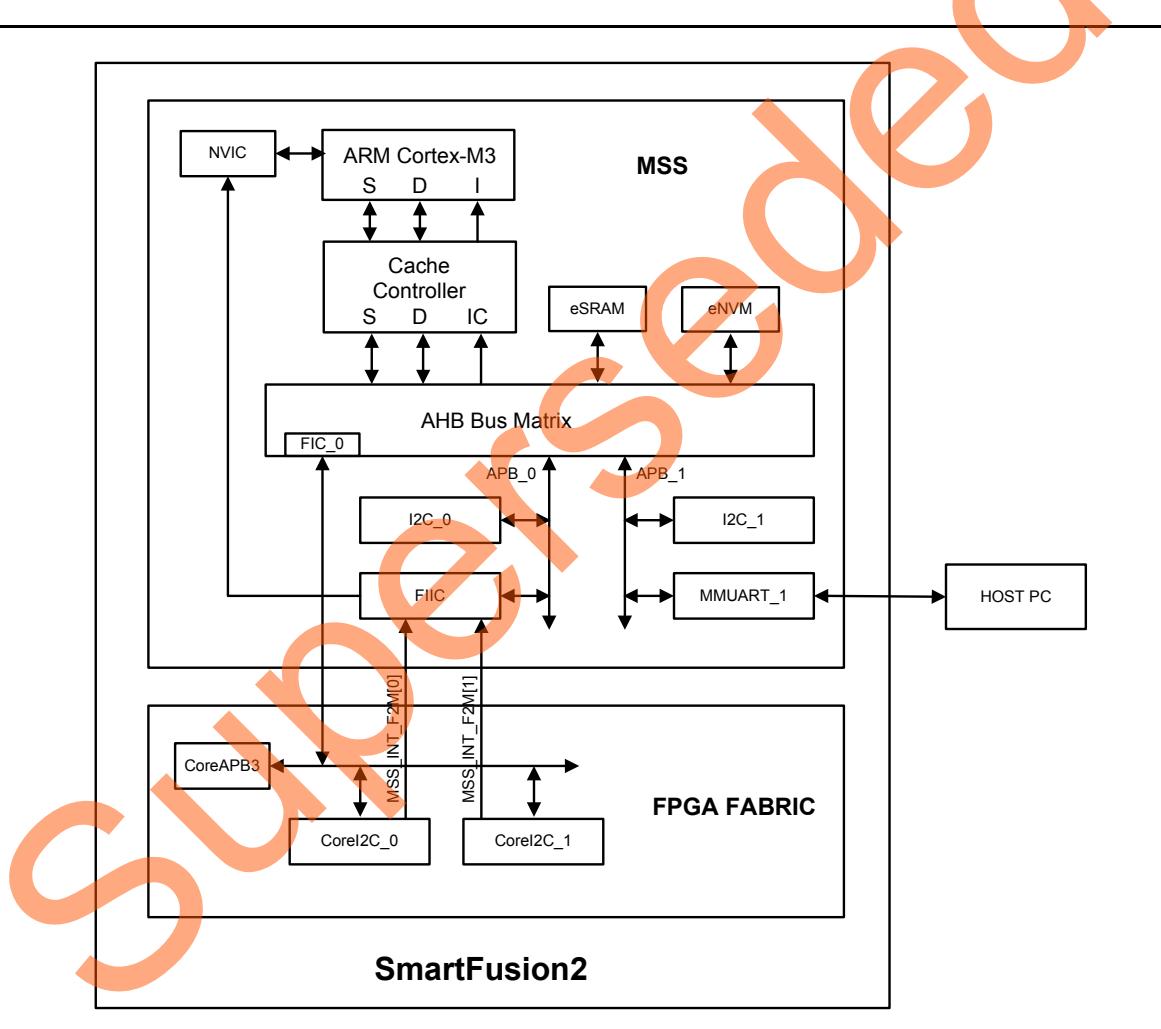

#### Figure 5 • Top-Level Block Diagram of Design

MSS is configured to use I2C\_0, I2C\_1, MMUART\_1, Fabric Interface Interrupt Controller (FIIC), and a Fabric Interface Controller (FIC\_0). FIIC is configured to use fabric to MSS interrupt and FIC\_0 is configured to use APB3 Master interface. CoreI2C\_0 and CoreI2C\_1 are connected to FIC\_0 through a CoreAPB3 bridge and interrupt lines are connected to FIIC. For more information about MSS (ARM Cortex-M3, Cache controller, NVIC, AHB bus matrix, FIC, FIIC, I2C, and MMUART) refer to the *SmartFusion2 Microcontroller Subsystem User Guide*.

The application code runs on the Cortex-M3 processor interfaces with the Host PC through MMUART\_1, and initiates the I2C transactions.

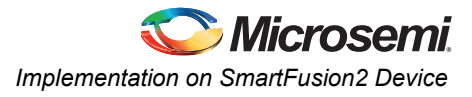

## Hardware Implementation

The system builder is used to implement the hardware. Figure 6 shows the top-level SmartDesign of the reference design.

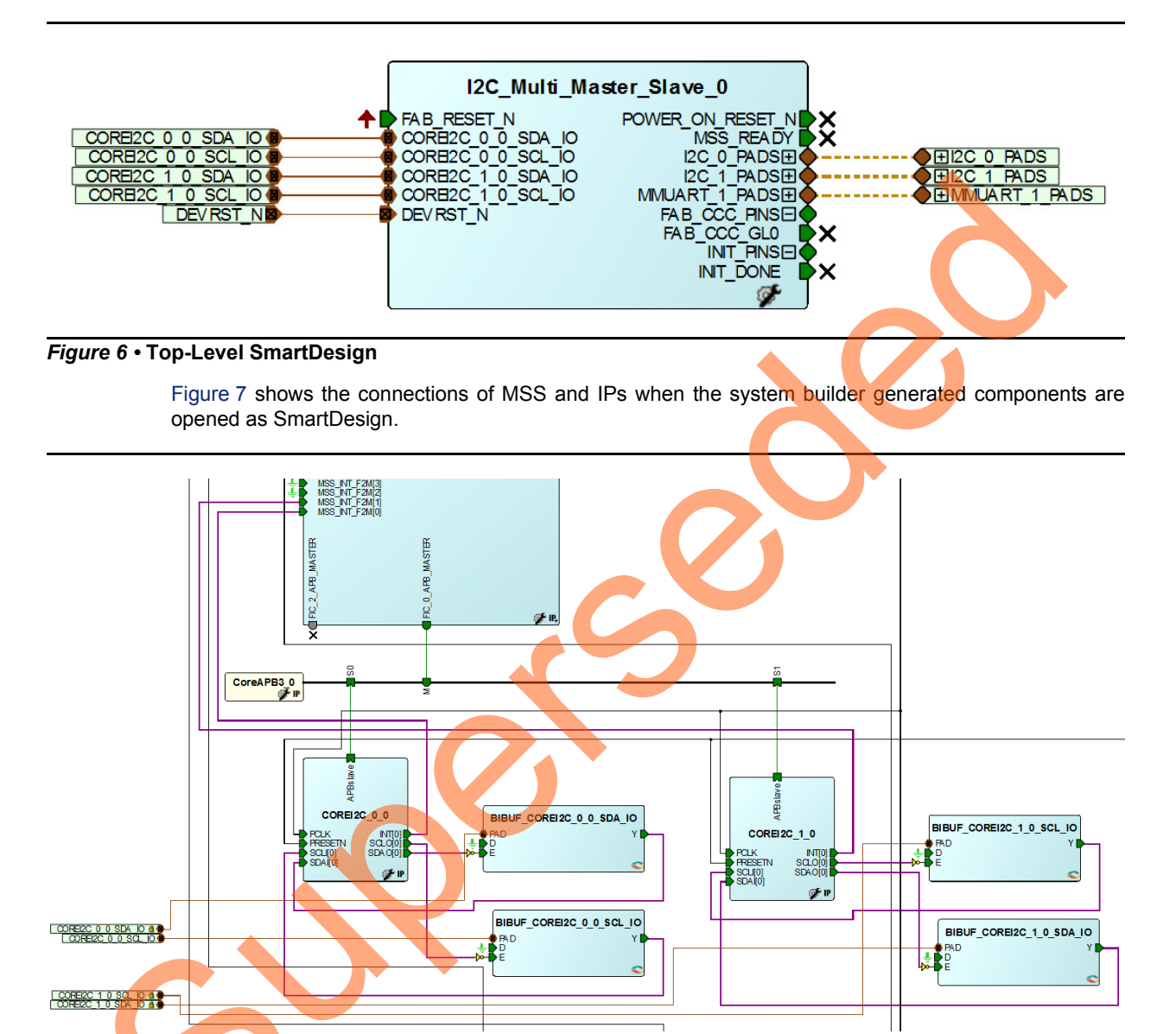

Figure 7 • System Builder Opened as SmartDesign

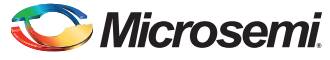

## Configuring System Builder

This section describes how to configure device features and build a complete system using the **System Builder** graphical design wizard in the Libero SoC software. For more information about how to launch the **System Builder** wizard, refer to the *SmartFusion2 System Builder User Guide*.

The following steps describe how to configure the system builder for the reference design:

 The System Builder window is displayed with Device Features tab by default. Click Next, the System Builder - Peripherals tab is displayed. Drag two instances of Corel2C and drop on to the MSS FIC\_0 - MSS Master Subsystem. Figure 8 shows the Peripherals tab.

|                            | Subsystems                             |
|----------------------------|----------------------------------------|
| Core Version               | MSS FIC_0 - MSS Master Subsystem       |
| CoreAHBLSRAM 2.0.113       | Configure Quantity Name                |
| CoreGPIO 3.0.120           | 1 COREI2C_D                            |
| Corel2C 7.0.102            | 1 COREI2C_1                            |
| CorePWM 4.1.106            | MSS FIC_0 - Fabric Master Subsystem    |
| CoreSPI 3.0.156            | drag and drop here to add to subsystem |
| CoreTimer 1.1.101          | MSS Perinherals                        |
| CoreUARTapb 5.2.2          | Configure Enable                       |
| Fabric AMBA Slave 0.0.102  | MM UART 0                              |
|                            | M UART 1                               |
| Fabric Master Cores        | Ø MSS_I2C_0                            |
| Core Version               | Ø MSS_12C_1                            |
| Fabric AMBA Master 0.0.102 | MSS_SPI_0                              |
|                            | MSS_SPI_1                              |
|                            | MSS_GPIO                               |
|                            | MSS-USB                                |
|                            |                                        |

#### Figure 8 • System Builder - Peripherals Tab

2. Configure two instances of Corel2C by clicking Configure as shown in Figure 9.

| Sy                                                                                                    | stem Builder - Perip | herals             |                                        |  |
|----------------------------------------------------------------------------------------------------|----------------------|--------------------|----------------------------------------|--|
| Device Features Peripherals Clocks Microcontroller SECDED Security Memory Map Select the peripherals and masters for each subsystem |                      |                    |                                        |  |
|                                                                                                    |                      | Fabric Slave Cores | Subsystems                             |  |
|                                                                                                    | Core                 | Version            | MSS FIC_0 - MSS Master Subsystem       |  |
| 1                                                                                                    | CoreAHBLSRAM         | 2.0.113            | Configure Quantity Name                |  |
| 2                                                                                                    | CoreGPIO             | 3.0.120            |                                        |  |
| 3                                                                                                    | CoreI2C              | 7.0.102            | I COREI2C_1                            |  |
| 4                                                                                                    | CorePWM              | 4.1.106            | MSS FIC 0 - Fabric Master Subsystem    |  |
| 5                                                                                                    | CoreSPI              | 3.0.156            | draa and drop here to add to subsystem |  |
|                                                                                                    | Constinues           | 1 1 101            |                                        |  |

Figure 9 • Corel2C Configure Icon

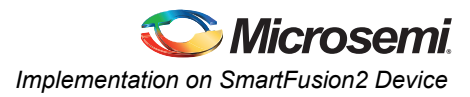

Use the settings as shown as shown in the Figure 10.

| Number of I2C Channels             | : 1 Channel              |                          |                     | • | <b>^</b> |
|------------------------------------|--------------------------|--------------------------|---------------------|---|----------|
| Operating Mode:                    | Full Master RX/TX, Sl    | ave RX/TX Modes (Large   | est Tile Count)     | • |          |
| SMBus or IPMI Logic Options:       |                          |                          |                     |   |          |
| Generate SMBus Logic (Regis        | ster, Timeouts, Bus Rese | t, and Alert/Suspend Sig | nals): 📃            |   |          |
| Generate IPMI Logic (Registe       | er, and 3 ms SCL Low Tim | eout):                   |                     |   |          |
| PCLK Frequency in MHz (Req         | uired to Calibrate Timeo | ut Counters):            | 30                  |   |          |
| Baud Rate Options (for Tile Count  | t Reduction):            |                          |                     |   |          |
| Fixed Baud Rate:                   | Fix                      | ed Baud Rate Value:      | CLK frequency / 256 |   |          |
| Enable BCLK Signal:                | >                        |                          |                     |   |          |
| Slave Address Options (for Tile Co | ount Reduction and to E  | nable 2nd Address Deco   | de Value):          |   |          |
| Fixed Slave0                       | ) Address:               |                          |                     |   |          |
| Fixed Slave0                       | ) Address Value:         | 0x0                      |                     |   |          |
| Enable 2nd /                       | Address Decode (Slave1   | Address): 🔲              |                     |   |          |
| Fixed Slave 1                      | 1 Address:               | F C                      |                     |   |          |
| Fixed Slave 1                      | 1 Address Value:         | 0x0                      |                     |   |          |
| Spike/Glitch Suppression Option:   |                          |                          |                     |   |          |
|                                    | Supression Width:        | 3 PCLK Periods           |                     |   |          |
| General:                           |                          |                          |                     |   |          |
|                                    | Testbench                | : User 🔻                 |                     |   |          |
| License:                           |                          |                          |                     |   |          |
| © Obfu                             | scated                   | © RTL                    |                     |   | -        |
|                                    |                          |                          |                     |   | _        |

## Figure 10 • Corel2C Configurator

4

3. The design uses MMUART and I2C MSS peripherals. Select MM\_UART\_1, MSS\_I2C\_0, MSS\_I2C\_1 and uncheck all other peripherals (refer Figure 8).

Click Next. Figure 11 on page 10 shows the System Builder- Clock Settings tab is displayed. Configure the System and Subsystem clocks in the Clocks tab as listed in Table 2.

## Table 2 • System and Subsystem Clocks

| Clock Name   | Frequency in MHz                |  |
|--------------|---------------------------------|--|
| System Clock | On-chip 25/50 MHz RC oscillator |  |
| M3_CLK       | 96                              |  |
| APB_0_CLK    | 24                              |  |
| APB_1_CLK    | 24                              |  |
| FIC_0_CLK    | 24                              |  |

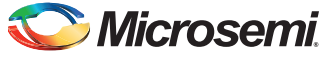

Figure 11 shows the Clocks Configuration dialog.

| 50.0                    | MHz        |     |            |
|-------------------------|------------|-----|------------|
| On-chip 25/50 MHz RC    | Oscillator |     | -          |
| Cortex-M3 and MSS Mai   | n Clock    |     |            |
| M3_CLK                  | =          | 96  | MHz 96.000 |
| MDDR Clocks             |            |     |            |
| MDDR_CLK                | = M3_CLK * | 1   |            |
| DDR/SMC_FIC_CLK         | = MDDR_CLK | / 1 |            |
| ISS APB_0/1 Clocks      |            |     |            |
| APB_0_CLK               | = M3_CLK / | 4   | 24.000     |
| APB_1_CLK               | = M3_CLK / | 4   | 24.000     |
| Fabric Interface Clocks |            |     |            |
| 57.0 0 OV               | - M2 CLK / |     | 24.000     |

Figure 11 • System and Subsystem Clocks Configuration

- 5. Click Next to go to the System Builder Microcontroller tab. Leave all the Default Selections.
- 6. Click **Next** to go to the **System Builder SECDED** tab. Leave all the Default Selections.
- 7. Click Next to go to the System Builder Security tab. Leave all the Default Selections.
- 8. Click **Next** to go to the **System Builder Interrupts** tab. Check **Lock** check-boxes as shown in Figure 12.

| Device Features Peripherals                 | Clocks Microcom | troller > SECDED > Security > Interrupts > Memory<br>om attached peripherals and the processor | Map >    |
|---------------------------------------------|-----------------|------------------------------------------------------------------------------------------------|----------|
| Processor Interrupt                         | Instance Name   | Trigger Signals                                                                                | Lock     |
| I2C_Multi_Master_Slave_MSS_0:MSS_INT_F2M[0] | COREI2C_0_0     | INT                                                                                            | <b>V</b> |
| I2C_Multi_Master_Slave_MSS_0:MSS_INT_F2M[1] | COREI2C_1_0     | INT                                                                                            |          |
|                                             |                 |                                                                                                |          |

Figure 12 • Corel2C Interrupts

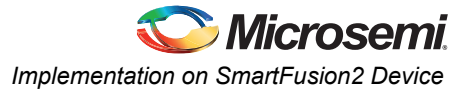

9. Click **Next** and **Finish** to generate the design. Figure 13 shows the **Memory Map** tab with Corel2C memory map.

| Select Bus to View or<br>Assign Peripheral(s) |                           | Assign peripherals to addresses on bus: |
|-----------------------------------------------|---------------------------|-----------------------------------------|
| CoreAPB3_0 (MSS FIC_0 - MSS Master Subsystem) | Address                   | Peripheral                              |
|                                               | 0x50000000,<br>0x30000000 | COREI2C_0_0:APBslave                    |
|                                               | 0x50001000,<br>0x30001000 | COREI2C_1_0:APBslave                    |
| 1                                             |                           |                                         |
| Figure 13 • Corel2C Memory Map                |                           |                                         |

#### igure 13 • Coreizo Merriory Map

### **Software Implementation**

The software design performs the I2C transaction types (Write, Read, and Write-Read) on receiving commands from user through GUI. All I2C buffer (Master/Slave transmit/receive buffer) sizes are 1024 bytes. An I2C Master (MSS I2C Master/CoreI2C Master) writes up to 1024 bytes of data to an I2C Slave (MSS I2C Slave/CoreI2C Slave). The data received by the Slave is written to the Slave transmit buffer and overwrites some or all of the default contents. The default contents of MSS I2C Slave is <---MSS Slave Tx data ---->> and CoreI2C Slave is <---COREI2C Slave Tx data --->>. During the read operation, the I2C Master reads the content from the Slave transmit buffer and displays it on the GUI. The I2C Master writes up to 1024 bytes of data to the Slave, and reads it back in the same operation, while performing the Write-Read transaction. It uses a repeated START bit between the write and read phases. Software design also performs the error detection and time out features.

The software design performs the following operations:

- Initialization of UART
- Initialization of MSS I2C Master and CoreI2C Master with its I2C serial address
  - MSS I2C Master serial address 0x20
  - Corel2C Master serial address 0x30
- Initialization of MSS I2C Slave and CoreI2C Slave with its I2C serial address
  - MSS I2C Slave serial address 0x21
  - Corel2C Slave serial address 0x31
- Performing the following I2C transactions based on the command from the GUI:
  - MSS I2C Master Perform Master Transmit MSS I2C Slave Receive
  - MSS I2C Master Perform Master Receive MSS I2C Slave Transmit
  - MSS I2C Master Perform Write-Read (MSS I2C Slave) operation
  - MSS I2C Master Perform Master Transmit CoreI2C Slave Receive
  - MSS I2C Master Perform Master Receive CoreI2C Slave Transmit
  - MSS I2C Master Perform Write-Read (CoreI2C Slave) operation
  - Corel2C Master Perform Master Transmit MSS I2C Slave Receive
  - Corel2C Master Perform Master Receive MSS I2C Slave Transmit
  - Corel2C Master Perform Write-Read (MSS I2C Slave) operation
  - Corel2C Master Perform Master Transmit Corel2C Slave Receive
  - Corel2C Master Perform Master Receive Corel2C Slave Transmit
  - Corel2C Master Perform Write-Read (Corel2C Slave) operation

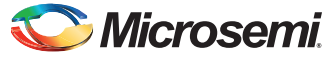

### Firmware Drivers

The following firmware drivers are used in this application:

- · MSS MMUART driver: To communicate with GUI on the Host PC
- MSS I2C driver
- Corel2C driver

For more information about the description of driver APIs and usage, refer to the respective driver user guide. Refer to the "Appendix B: Updating Firmware Catalog For Latest Drivers" section on page 19 to update the drivers for latest version.

#### APIs

Table 3 lists the APIs that are implemented in the software design.

#### Table 3 • APIs for I2C Transaction Types

| API                            | Description                                                                                                    |
|--------------------------------|----------------------------------------------------------------------------------------------------|
| UART_Polled_Rx                 | Receives data. It receives the contents of the UART receiver FIFO. It returns when the full content of the UART's receive FIFO has been transferred to the receive data buffer. |
| mss_read_transaction           | MSS I2C Master perform Read transaction                                                                                                    |
| mss_write_transaction          | MSS I2C Master perform Write transaction                                                                                                    |
| mss_write_read_transaction     | MSS I2C Master perform Write-Read transaction                                                                                                    |
| mss_slave_write_handler        | Stores the received data in Slave transmit buffer                                                                                                    |
| corei2c_read_transaction       | Corel2C Master perform read transaction                                                                                                    |
| corei2c_write_transaction      | Corel2C Master perform write transaction                                                                                                    |
| corei2c_write_read_transaction | Corel2C Master perform write-read transaction                                                                                                    |
| corei2c_slave_write_handler    | Stores the received data in Slave transmit buffer                                                                                                    |
| SysTick_Handler                | Service the I2C timeout functionality                                                                                                    |
| FabricIrq0_IRQHandler          | Corel2C 0 Fabric Interrupt handler                                                                                                    |
| FabricIrq1_IRQHandler          | Corel2C 1 Fabric Interrupt handler                                                                                                    |

If the design is re-generating, the eNVM memory content file path to be updated. Refer to the "Appendix C: Updating eNVM Memory Content File Path" section on page 21 to update the eNVM memory client in SmartDesign flow.

# **Running the Design**

The reference design runs on the SmartFusion2 Evaluation Kit board. For more information about the SmartFusion2 Evaluation Kit board, refer to SmartFusion2 Evaluation Kit.

### Setting up the Hardware

The following steps describe how to setup the hardware:

1. Connect the jumpers on the SmartFusion2 Evaluation Kit board as listed in Table 4.

#### Table 4 • SmartFusion2 Evaluation Kit Jumper Settings

| Jumper | Pin (from) | Pin (to) | Comments |
|--------|------------|----------|----------|
| J3     | 1          | 2        | Default  |
| J8     | 1          | 2        | Default  |

**CAUTION:** Ensure that power supply switch **SW7** is switched off while connecting the jumpers on the SmartFusion2 Kit.

2. Connect the Power supply to the J6 connector.

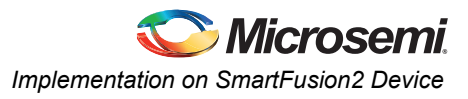

- 3. Switch on the power supply switch SW7.
- 4. Connect the FlashPro4 programmer to the J5 connector (JTAG Programming Header) of the SmartFusion2 Evaluation Kit board.
- 5. Connect the Host PC USB port to the SmartFusion2 Evaluation Kit board's J18 (FTDI) USB connector using the USB mini-B cable. Ensure that the USB to UART bridge drivers are automatically detected. This can be verified in the **Device Manager** of the Host PC.
- 6. If the USB to UART bridge drivers are not installed, download and install the drivers from www.microsemi.com/soc/documents/CDM\_2.08.24\_WHQL\_Certified.zip.
- 7. Program the SmartFusion2 Evaluation Kit board with the generated or provided \*.stp file (Refer to "Appendix A: Design Files" section on page 19) using FlashPro4.
- 8. Switch OFF the power supply switch SW7.
- 9. Connect the I2C header pins and general purpose input-output (GPIO) header pins together using flying leads as listed in Table 5.

Table 5 • I2C SDA and SCL Connections

| I2C Signal Name | I2C Header - H1 | GPIO Header - J1 |
|-----------------|-----------------|------------------|
| SCL             | 6,10            | 55, 57           |
| SDA             | 7,11            | 60, 62           |

Figure 14 shows the I2C SDA and SCL connection using flying leads connectors. The wires are joined together to connect all the SDA lines and SCL lines.

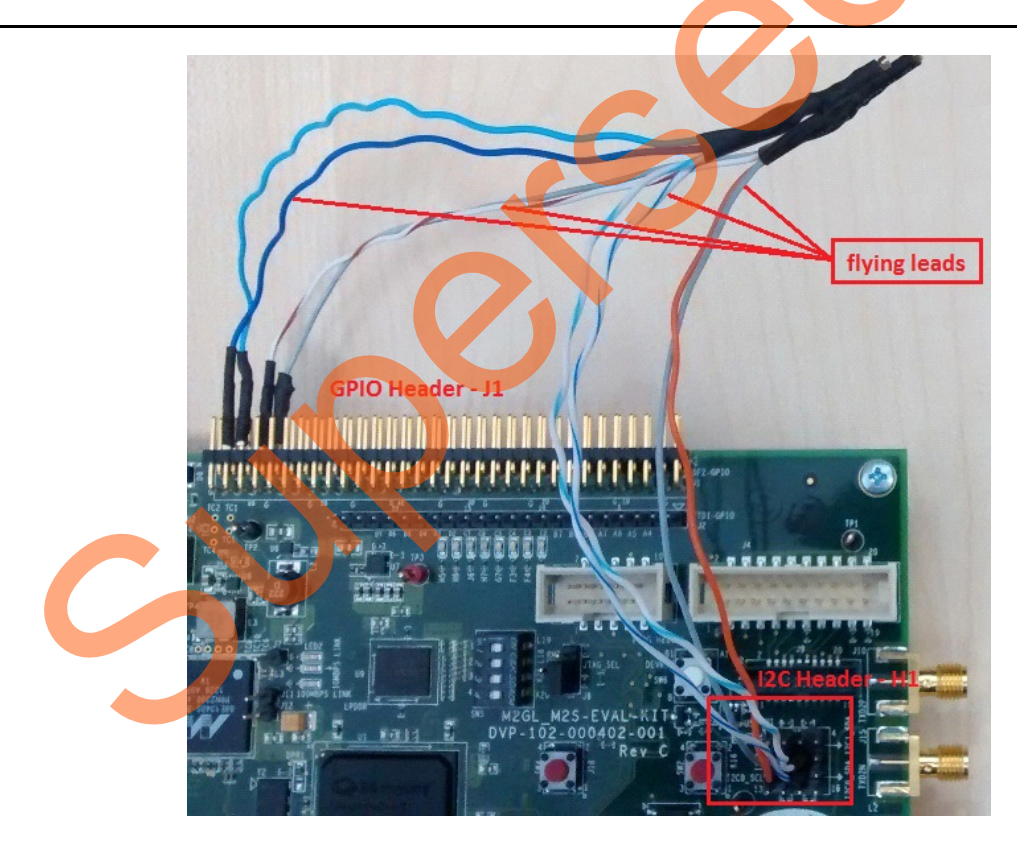

#### Figure 14 • I2C SDA and SCL Connections

10. Switch ON the power supply switch, SW7.

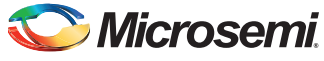

### Windows Application

The reference design provides a windows GUI, M2S\_I2C.exe that runs on the Host PC to communicate with the SmartFusion2 Evaluation Kit board. The UART protocol is used as communication protocol between the Host PC and SmartFusion2 Evaluation Kit board. Figure 15 shows the initial screen of the GUI.

| 오 I2C Multiple Mas                                            | ters and Multiple Slaves                                              |                                     |
|---------------------------------------------------------------|-----------------------------------------------------------------------|-------------------------------------|
| Configurations<br>Frequency<br>MSS I2C Slave<br>CoreI2C Slave | 400 kHz ▼ Set<br>Address (Hex) 21 Set Get<br>Address (Hex) 31 Set Get | Write/Read Data (ASCII)             |
| Master<br>MSS I2C<br>CoreI2C                                  | Slave<br>Slave Address (Hex) 21                                       | Clear Save Character Count (Deci) 0 |
| Connect                                                       | Write Read Write-read                                                 | SMARTFUSION <sup>®</sup> 2          |

#### Figure 15 • M2S\_I2C GUI

The M2S\_I2C GUI consists of the following:

- Configurations: Consists of Frequency (serial clock), MSS I2C Slave address, and Corel2C Slave address.
  - Frequency: Select a serial clock from the drop-down menu and click Set.
  - MSS I2C Slave Address (Hex): Enter (2-digit Hexadecimal) Slave address as per the I2C specification and click Set. Click Get to view the already assigned Slave address.
  - Corel2C Slave Address (Hex): Enter (2-digit Hexadecimal) Slave address as per the I2C specification and click Set. Click Get to view the already assigned Slave address.
  - Master: Select the following I2C Masters:
    - MSS I2C
    - Corel2C
- Slave: Enter the Slave address of the I2C Slave peripheral.
- No.of Bytes to Read (Deci): Enter the number of bytes to be read.
- Buttons:
- Connect: Connects or disconnects the serial port communication between the Host PC and the SmartFusion2 Evaluation Kit board
- Write: Starts the Write transaction
- Read: Starts the Read transaction
- Write-Read: Starts the Write-Read transaction
- Exit: Exits the application

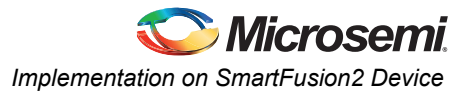

- Write/Read Data (ASCII):
  - Write Data: Enter up to 1024 characters as write data during the write or Write-Read transaction.
  - Read Data: Displays received data during the read or write-read transaction.
  - Clear: Clears the textbox.
  - Save: Saves the content as a text file.
  - Character Count (Deci): Displays the numbers of characters in the textbox.

#### Running the GUI

The Following steps describe how to run the GUI:

- 1. Launch the GUI. The default location is: <download\_folder>\M2S\_AC430\_liberov11p4\_DF\M2S\_I2C\_DF \Windows\_Utility\M2S\_I2C.exe
- 2. Click **Connect** and wait for few seconds to connect the proper FDTI COM port. The connection status along with the COM Port and Baud rate is highlighted in Figure 16. Figure 16 shows the connection status.

| 2 I2C Multiple Masters and Multiple Slaves                                                                                                    |                                     |
|----------------------------------------------------------------------------------------------------|-------------------------------------|
| Configurations         Frequency       400 kHz          MSS I2C Slave Address (Hex)       21         Corel2C Slave Address (Hex)       31                                                   | Write/Read Data (ASCII)             |
| Master     Slave       Image: Slave Address (Hex)     Slave Address (Hex)       Image: Slave Address (Hex)     Slave Address (Hex)       Image: Slave Address (Hex)     Slave Address (Hex) | Clear Save Character Count (Deci) 0 |
| Disconnect Write Read Write-read                                                                                                    | EM SMARTFUSION 2                    |

Figure 16 • M2S\_I2C Connection Status

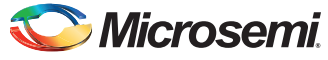

If the board is not connected or programmed with incorrect .stp file, the GUI shows an error message as shown in Figure 17.

| Configurations    | Write/Read Data (ASCII)                                                                                                  |
|-------------------|----------------------------------------------------------------------------------------------------|
| Frequency         | 400 kHz  Set                                                                                                    |
| MSS I2C Slar      |                                                                                                    |
| Corel2C Slav      | OM Port Search                                                                                                    |
| Master<br>MSS I2C | Not able to access the FTDI COM ports !<br>Please reconnect the SmartFusion2 evaluation kit board and restart the<br>GUI |
| Corel2C           |                                                                                                    |

#### Figure 17 • Connection Status - Error Message

The Following steps describe each I2C transaction types (Write, Read and Write-Read). All possible use cases are listed in Table 6 on page 18.

- Write:
  - Select a Master from the Master section
  - Enter a Slave address in the Slave section
  - Enter the write data
  - Click Write
  - Read:

•

- Select a Master from the Master section
- Enter a Slave address in the Slave section
- Enter the number of bytes to be read
- Click Read
- Write-Read
  - Select a Master from the Master section
- Enter a Slave address in the Slave section
- Enter the write data
- Enter the number of bytes to be read
- Click Write-read

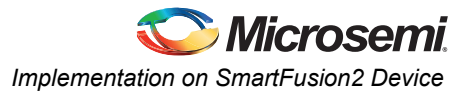

Figure 18 shows the Read transaction type. The MSS I2C Master reads from CoreI2C Slave. Write/Read Data section shows the default CoreI2C Slave read data.

| See I2C Multiple Masters and Multiple Slaves                                     |                                                                        |
|----------------------------------------------------------------------------------|------------------------------------------------------------------------|
| Configurations<br>Frequency 400 kHz V Set                                        | Write/Read Data (ASCII) <corei2c data="" slave="" tx="">&gt;</corei2c> |
| MSS I2C Slave Address (Hex) 21 Set Get<br>CoreI2C Slave Address (Hex) 31 Set Get |                                                                        |
| Master Slave Slave Slave Address (Hex) 31                                        |                                                                        |
| No. of Bytes to Read (Deci) 64                                                   | Clear Save Character Count (Deci) 32                                   |
| Disconnect Write Read Write-read                                                 | Ext SMARTFUSION <sup>®</sup> 2                                         |
|                                                                                  |                                                                        |

### Figure 18 • Read Transaction Type

3. Read or write error occurs due to the non-availability of the selected Slave or due to connection problem. To validate error detection, one of the I2C Slaves SDA line must be removed from the SmartFusion2 Evaluation Kit board. Remove either I2C Header - H1 (7) or GPIO Header - J1 (62) pin and perform an I2C transaction. Figure 19 shows the read error message when the MSS I2C Master tries to read from the CoreI2C Slave.

| I2C Multiple Masters and Multiple Slaves                |              | 3  |
|---------------------------------------------------------|--------------|----|
| Configurations Write/Read Data (ASCII)                  |              |    |
| Frequency 400 kHz - Set                                 |              |    |
| MSS I2C Slave Address (Hex) 21 Set Get                  |              |    |
| Corel2C Slave Address (Hex) 31 Set Warning              |              |    |
| Master Slave Data Read Failed!                          |              |    |
| Corel2C                                                 |              |    |
| No. of Bytes to Read (Deci) OK Save Character Count (De | ci) ()       |    |
|                                                         | <b>10N°2</b> |    |
| Connected : USB Serial Port (COM23) - 115200            |              | .: |
|                                                         |              |    |

Figure 19 • Read Error

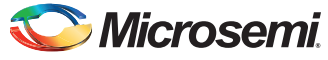

 Connect the removed flying lead to GND and perform an I2C transaction to test the time out. Figure 19 shows the time out message when the MSS I2C Master tries to read from the CoreI2C Slave.

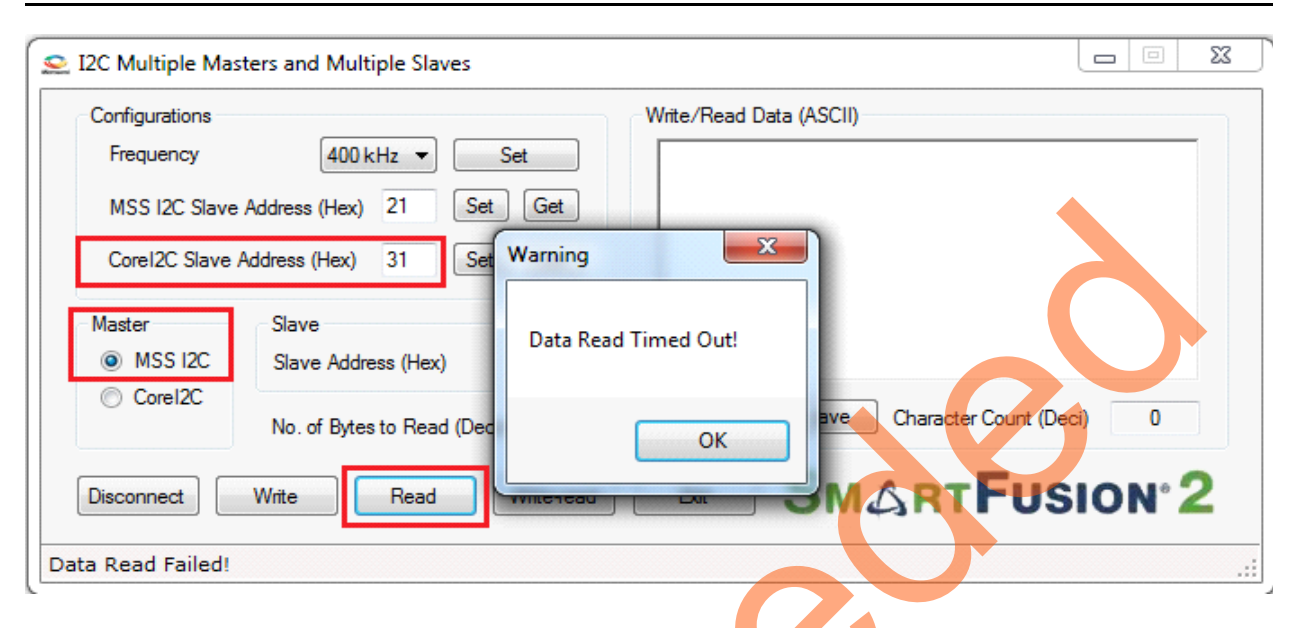

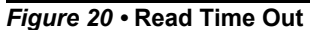

## **Use Cases**

Table 6 lists the use cases.

## Table 6 • Use Cases

| SI.No | I2C Master     | I2C Slave     | I2C Transaction Type |
|-------|----------------|---------------|----------------------|
| 1     | MSS I2C Master | MSS I2C Slave | Write                |
| 2     |                |               | Read                 |
| 3     |                |               | Write-Read           |
| 4     |                | Corel2C Slave | Write                |
| 5     |                |               | Read                 |
| 6     |                |               | Write-Read           |
| 7     | Corel2C Master | MSS I2C Slave | Write                |
| 8     |                |               | Read                 |
| 9     |                |               | Write-Read           |
| 10    |                | Corel2C Slave | Write                |
| 11    |                |               | Read                 |
| 12    |                |               | Write-Read           |

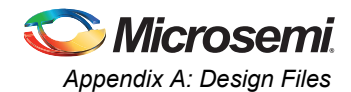

# **Appendix A: Design Files**

You can download the SmartFusion2 design files from the Microsemi SoC Products Group website: *http://soc.microsemi.com/download/rsc/?f=M2S\_AC430\_liberov11p4\_DF*. The design file consists of a Libero Verilog project. Refer to the Readme.txt file included in the design file for the directory structure and description.

# Appendix B: Updating Firmware Catalog For Latest Drivers

1. Expand Handoff Design for Firmware Development in the **Design Flow** tab as shown in Figure 21. Right-click **Configure Firmware Cores** and click **Open Interactively**.

| sign How                                        |                    |
|-------------------------------------------------|--------------------|
| 2C_Multi_Master_Slave_top                       |                    |
| Tool                                            |                    |
| 🥮 Configure Bitstream                           |                    |
| V Generate Bitstream                            |                    |
| V 🚆 Run PROGRAM Action                          |                    |
| Debug Design                                    |                    |
| 💐 Identify Debug Design                         |                    |
| 🕸 SmartDebug Design                             |                    |
| Handoff Design for Production                   |                    |
| 🖌 🛛 🛃 Export Bitstream                          |                    |
| 🛃 Export Programming Job                        |                    |
| • 🗋 Export Pin Report                           |                    |
| • 🗋 Export BSDL                                 |                    |
| • 🗋 Export IBIS Model                           |                    |
| Handoff Design for Firmware Develop             | ment E             |
| Configure Firmware Cores                        | One I show the her |
| 🖳 Export Firmware                               | Open Interactively |
|                                                 | Help               |
| Design Flow Design Hierarchy Stimulus Hierarchy |                    |

Figure 21 • Invoking Configure Firmware Cores

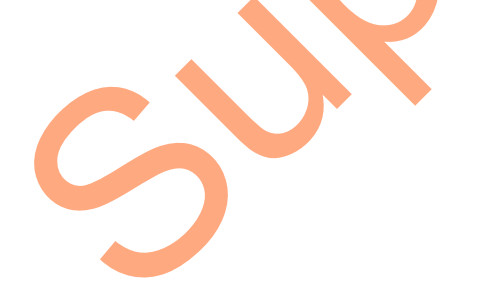

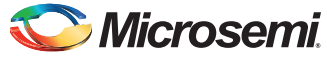

2. **DESIGN\_FIRMWARE** tab displays MSS peripherals and Corel2C drivers. Click **Download all firmware** as shown in Figure 22.

| Start | Page 🗗 🗙 | (        | SD D       | SIGN_FIRMWARE 🗗 🗙                     |                                       |           |                                     |
|-------|----------|----------|------------|---------------------------------------|---------------------------------------|-----------|-------------------------------------|
|       |          |          |            |                                       |                                       |           |                                     |
|       | Downloa  | d all fi | irmwa      | re Instance Name                      | Core Type                             | Version   | Compatible Hardware Instance        |
| 1     | <b>V</b> |          |            | oreI2C_Driver_0                       | CoreI2C_Driver                        | 3.0.108 👻 | I2C_Multi_Master_Slave:COREI2C_0_0  |
| 2     | <b>V</b> |          | - C        | oreI2C_Driver_1                       | CoreI2C_Driver                        | 3.0.108 👻 | I2C_Multi_Master_Slave:COREI2C_1_0  |
| 3     | <b>V</b> | Ø,       | <b>-</b> 5 | martFusion2_CMSIS_0                   | SmartFusion2_CMSIS                    | 2.2.101 👻 | I2C_Multi_Master_Slave_MSS          |
| 4     | <b>V</b> |          | <b>.</b> S | martFusion2_MSS_HPDMA_Driver_0        | SmartFusion2_MSS_HPDMA_Driver         | 2.0.101   | I2C_Multi_Master_Slave_MSS          |
| 5     | <b>V</b> |          | <b>-</b> 5 | martFusion2_MSS_I2C_Driver_0          | SmartFusion2_MSS_I2C_Driver           | 2.1.103 👻 | I2C_Multi_Master_Slave_MSS:I2C_0    |
| 6     | <b>V</b> |          | <b>-</b> 5 | martFusion2_MSS_I2C_Driver_1          | SmartFusion2_MSS_I2C_Driver           | 2.1.103 👻 | I2C_Multi_Master_Slave_MSS:I2C_1    |
| 7     | <b>V</b> |          | - S        | martFusion2_MSS_MMUART_Driver_0       | SmartFusion2_MSS_MMUART_Driver        | 2.0.101   | I2C_Multi_Master_Slave_MSS:MMUART_1 |
| 8     | <b>V</b> |          | <b>-</b> 5 | martFusion2_MSS_NVM_Driver_0          | SmartFusion2_MSS_NVM_Driver           | 2,2.100 👻 | I2C_Multi_Master_Slave_MSS          |
| 9     | <b>V</b> |          | <b>e</b> 1 | martFusion2_MSS_System_Services_Drive | SmartFusion2_MSS_System_Services_Driv | 2.4.101 👻 | I2C_Multi_Master_Slave_MSS          |
| 10    | <b>V</b> |          | <b>-</b>   | martFusion2_MSS_Timer_Driver_0        | SmartFusion2_MSS_Timer_Driver         | 2.0.101   | I2C_Multi_Master_Slave_MSS          |
|       |          |          |            |                                       |                                       |           |                                     |

#### Figure 22 • Download All Firmware

Log - Messages window shows the firmware update status as shown in Figure 23.

| Log                           |                        |           |  |
|-------------------------------|------------------------|-----------|--|
|                               |                        |           |  |
| 🔳 Messages 🛛 🔀 Errors         | 🚹 Warnings 👔 Info      |           |  |
| OINFO: No new firmwa          | are is available for d | download. |  |
| Figure 23 • Download All Firm | Iware                  |           |  |
| $\sim$                        |                        |           |  |

# Appendix C: Updating eNVM Memory Content File Path

Libero stores the eNVM Memory Content file path as absolute path where it was developed. So while re-generating the design, the **Memory** tab in the system builder throws an error as shown in Figure 24.

| System Builder - Memories                     | Memories >> Periph | herals >> Clocks >> Mid | rrocontroller >>> SECC           | DED >> Secu     | urity >> Inte | errupts >> Memory Map |
|-----------------------------------------------|--------------------|-------------------------|----------------------------------|-----------------|---------------|-----------------------|
|                                               |                    | Configure your externa  | l and embedded mei               | mories          |               |                       |
|                                               |                    |                         |                                  |                 |               |                       |
| Available Client types User Clients in eNVM 😂 |                    |                         |                                  |                 |               |                       |
| Serialization                                 | Client Type        | Client Name DepthxWidth | Start Address(Hex)               | Page Start      | Page End      | Initialization Order  |
|                                               | 1 Data Storage     | apps 💿 Page Erro        | or                               | ×               | 112           | N/A                   |
|                                               | Unable to open m   | memory file.            | orrect the errors on the page be | fore continuing | C             |                       |

Figure 24 • Memory File Path Error

The following steps describe how to update eNVM memory content file path in SmartDesign flow:

1. Expand I2C\_Multi\_Master\_Slave\_top in the Design Hierarchy tab as shown in Figure 25. Right-click I2C\_Multi\_Master\_Slave and click Open as SmartDesign.

| Design Hierarchy                                                | E × Reports E                                                                               |
|-----------------------------------------------------------------|---------------------------------------------------------------------------------------------|
| Show: Components                                                |                                                                                             |
|                                                                 | Set As Root<br>Instantiate in I2C_Multi_Master_Slave_top                                    |
| C                                                               | Open as SmartDesign<br>Open HDL File<br>Check HDL File<br>Create I/O Constraint from Module |
| < <u> </u>                                                      | Create ViewDraw Symbol Create Testbench                                                     |
| Design Flow Design Hierarchy Stimulu<br>Log                     | Delete from Project<br>Delete from Disk and Project                                         |
| Messages       Services         Reading       The osc_comps.vi. | Properties                                                                                  |
| Reading file 'I2C_Multi_Master_                                 | Show Module                                                                                 |

Figure 25 • System Builder Opens as SmartDesign

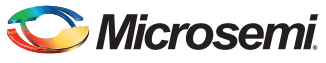

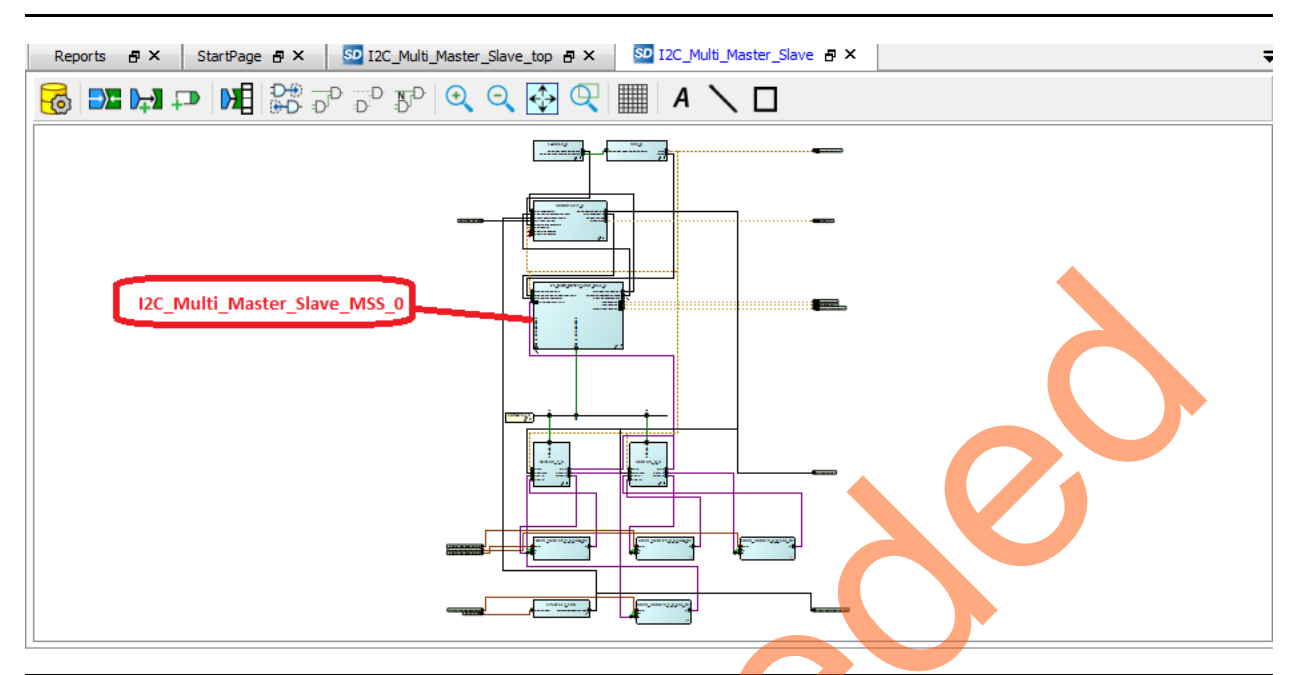

I2C\_Multi\_Master\_Slave is opened as SmartDesign as shown in Figure 26.

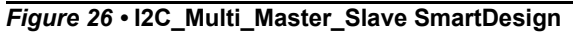

2. Double click I2C\_Multi\_Master\_Slave\_MSS\_0 instance. I2C\_Multi\_Master\_Slave\_MSS is opened as shown in Figure 27.

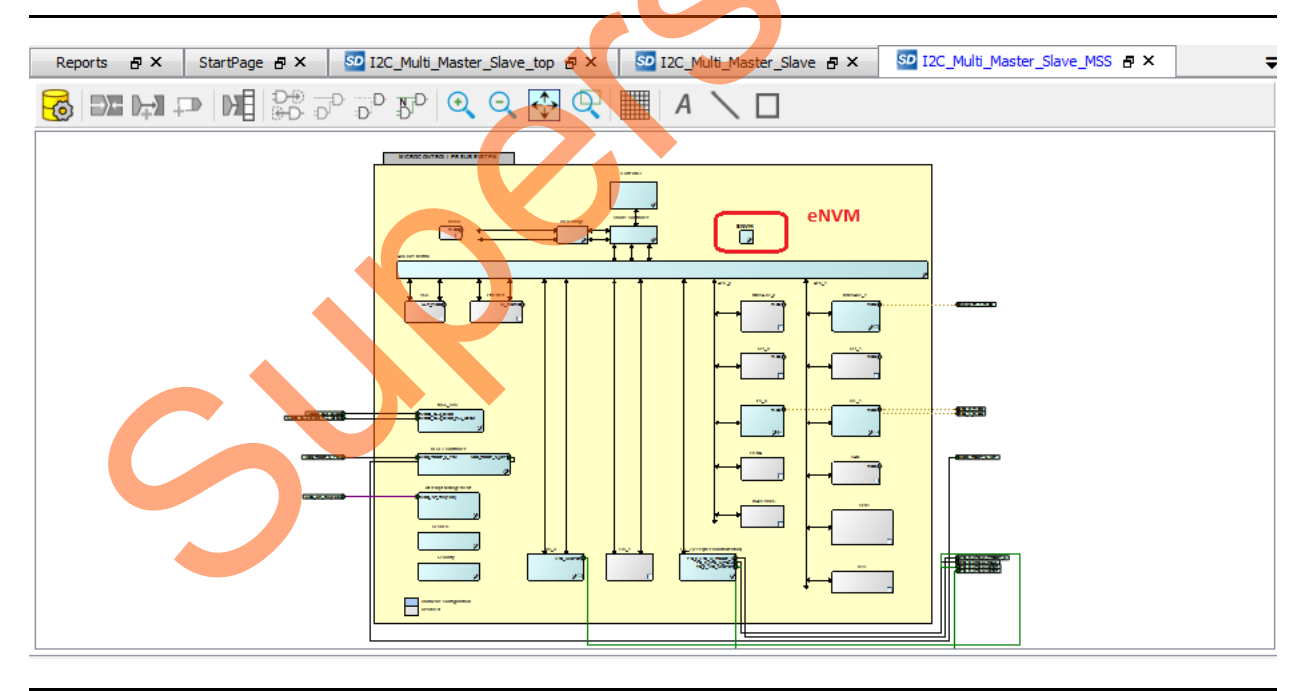

Figure 27 • MSS Component

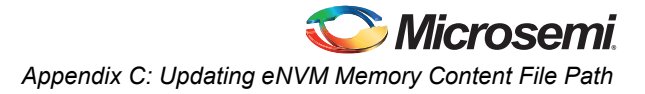

| Available Client types                 |             |             | Us          | er Clients in eNVM |            |          |                      |
|----------------------------------------|-------------|-------------|-------------|--------------------|------------|----------|----------------------|
| Data Storage<br>Serialization          | Client Type | Client Name | DepthxWidth | Start Address(Hex) | Page Start | Page End | Initialization Order |
|                                        |             |             |             |                    |            |          |                      |
|                                        |             |             |             |                    |            |          |                      |
| Add to System<br>Jsage Statistics      |             |             |             |                    |            |          |                      |
| Available Pages: 2032<br>Jsed Pages: 0 |             |             |             |                    |            |          |                      |
| Free Pages: 2032                       | •           |             | m           | •                  |            |          | •                    |
|                                        | Optimize    |             | Und         | io Redo            |            |          | Edit Delete          |
| Help 🔻                                 |             |             |             |                    |            |          | Ok Cancel            |

3. Double click eNVM. The eNVM Configurator is opened as shown in Figure 28.

### Figure 28 • eNVM Configurator

4. Select **Data Storage** under **Available Client Types** tab (see Figure 28) and click **Add to System**. This opens **Add Data Storage Client** window as shown in Figure 29.

| Add Data Storage Client                                                                                                    |
|----------------------------------------------------------------------------------------------------|
| Not onto storing client     Client name:     eNVM   Content:             Memory file:      Format:   Intel+Hex     Intel+Hex     Browse     Image: Content filed with 0s               One Content filed with 0s                No Content (Client is a placeholder)         Start address:   0x             Size of word:                Dits |
| Number of Words: 1 (decimal)                                                                                                    |
| Use as ROM 🚯                                                                                                    |
| Use Content for Simulation                                                                                                    |
| Help  Ok Cancel                                                                                                    |

Figure 29 • Add Data Storage Client Window

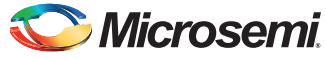

- 5. Enter a client name and click Memory file Browse.
- 6. Enter the following in the **Open File** dialog box and then click **Open**:
- Look in: <download\_folder>\M2S\_AC430\_liberov11p4\_DF\M2S\_I2C\_DF\SoftConsole\I2C\_Multi\_Master\_ Slave\_MSS\_CM3\_app\Release
- Files type: Intel-Hex Files (\*.hex \*.ihx)
- File name: I2C\_Multi\_Master\_Slave\_MSS\_CM3\_app.hex
- 7. Click OK in the Add Data Storage Client window (refer Figure 30).

| Add Data Storage Client                                     |
|-------------------------------------------------------------|
| Client name: apps                                           |
| eNVM                                                        |
|                                                             |
|                                                             |
| Memory file: Release/I2C_Multi_Master_Slave_MSS_CM3_app.hex |
| Format: Intel-Hex                                           |
| Use absolute addressing                                     |
| Content filled with 0s                                      |
| No Contant (Clantia a placeholder)                          |
| • No content (client is a placeholder)                      |
| Start address: 0x 0 荣                                       |
| Size of word: 8 v bits                                      |
|                                                             |
| Number of Words: 14400 (decimal)                            |
| Use as ROM                                                  |
|                                                             |
| Use Content for Simulation                                  |
|                                                             |
|                                                             |
|                                                             |
| Help  Cancel                                                |
|                                                             |

#### Figure 30 • Add Data Storage Client Window

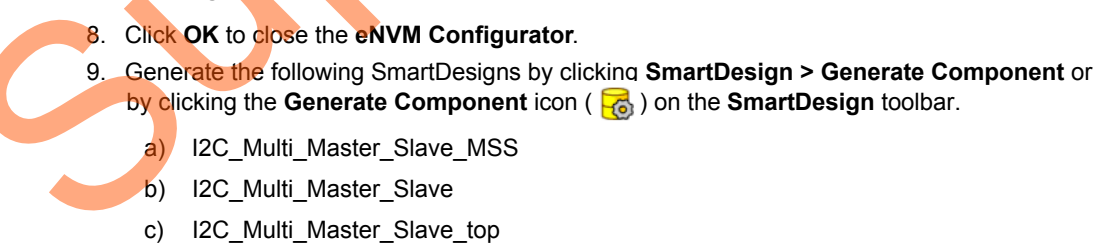

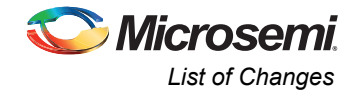

 Click the Generate Bitstream icon in the Design Flow window (circled in Figure 31) or select Design > Generate Bitstream to synthesize the design, run layout using the I/O constraints and generate the programming file (Bitstream file).

| esign Flow       | 5 ×                |
|------------------|--------------------|
| I2C_Multi_Master |                    |
| Tool             | Generate Bitstream |

Figure 31 • Generate Bitstream Icon

The design implementation tools run in batch mode. Successful completion of a design step is indicated by a green check mark next to the Implement Design in the **Design Flow** window.

If the design implementation tools run without updating System builder component (without updating eNVM client), **Generate Bitstream** fails with error message as shown in Figure 32.

| og                                   |               |                 |                  |                    | 8,  |
|--------------------------------------|---------------|-----------------|------------------|--------------------|-----|
| 🔳 Messages 🔞 Errors 🗼 Warnings 🍈 In  | fo            |                 |                  |                    |     |
| Software Version: 11.4.1.17          | _stave_cop.dd | a               | 1                |                    | *   |
| Generating Bitstream File            |               |                 |                  |                    |     |
| Serror: Errors detected during eNVM  | programming   | data generation | . Correct these  | errors using       |     |
| the eNVM configurator or the 'Update | eNVM Memory   | Content' tool i | n the Design Flo | ow                 | -   |
|                                      |               |                 |                  |                    |     |
|                                      |               | Fam: SmartFusi  | on2 Die: M2S025T | Pkg: 484 FBGA Veri | log |

#### Figure 32 • Log Window

To generate Bitstream, eNVM memory content to be updated. Refer "Updating eNVM Memory Content" section in *Implementing Production Release Mode Programming for SmartFusion2 - Libero SoC v11.4 Application Note*.

# List of Changes

The following table lists critical changes that were made in each revision of the document.

| Revision*                            | Changes                                                                                                    | Page              |
|--------------------------------------|----------------------------------------------------------------------------------------------------|-------------------|
| Revision 1<br>(October 2014)         | Initial release.                                                                                                    | NA                |
| Note: *The revision of the last page | number is located in the part number after the hyphen. The part number is displayed at th<br>e of the document. The digits following the slash indicate the month and year of publicati | ne bottom<br>ion. |

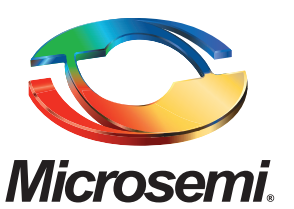

Microsemi Corporate Headquarters One Enterprise, Aliso Viejo CA 92656 USA Within the USA: +1 (800) 713-4113 Outside the USA: +1 (949) 380-6100 Sales: +1 (949) 380-6136 Fax: +1 (949) 215-4996 E-mail: sales.support@microsemi.com Microsemi Corporation (Nasdaq: MSCC) offers a comprehensive portfolio of semiconductor and system solutions for communications, defense and security, aerospace, and industrial markets. Products include high-performance and radiation-hardened analog mixed-signal integrated circuits, FPGAs, SoCs, and ASICs; power management products; timing and synchronization devices and precise time solutions, setting the world's standard for time; voice processing devices; RF solutions; discrete components; security technologies and scalable anti-tamper products; Power-over-Ethernet ICs and midspans; as well as custom design capabilities and services. Microsemi is headquartered in Aliso Viejo, Calif. and has approximately 3,400 employees globally. Learn more at **www.microsemi.com**.

© 2014 Microsemi Corporation. All rights reserved. Microsemi and the Microsemi logo are trademarks of Microsemi Corporation. All other trademarks and service marks are the property of their respective owners.